First TUFMAN Training Workshop (TTW-1) 3-7 December 2012 SPC, Noumea, New Caledonia

# Session 10

# **TUFMAN VDS Management Module**

## What it does and doesn't do

The TUFMAN VDS Management Module is a basic VDS system designed to help you manage purse seine vessel days. It is not designed to replace the online PNA system and should be used in conjunction with that system, the main advantage of the TUFMAN VDS module is that it is stored locally on your network and is linked to the rest of your TUFMAN data.

#### What it does

- Allows you to assign vessel days to companies, via agreements.
- Allows you to view the vessel days assigned to your country and how they have been distributed among companies
- Allows you to view the days used by agreement, company, and /or vessel
- Provides a number of flexible reports
- Uses processed VMS data, provided by SPC, for calculating days used

#### What it doesn't do

- Doesn't allow you to enter non-fishing days
- Doesn't use live VMS data
- Doesn't connect to the PNA system
- Doesn't manage days for gears other than purse seine

### Allocations

'Allocations' is the term we use to describe the number of vessel days that can be fished in your countries EEZ for a year, or the total number of days allocated to your EEZ for the year. The allocations for the VDS module are accessed by going to 'VDS Management->Allocations' from the TUFMAN main menu. You can view different years, or add new years, by changing the 'Year' box on the top of the allocations screen. To assign the allocated number of days for the year, simply enter the number of days into the 'Total number of days allocated to EEZ' box.

| VDS                             |                |                                                  | VDS Management |   |
|---------------------------------|----------------|--------------------------------------------------|----------------|---|
| Allocations                     | Year           | 2012                                             |                |   |
| Usage<br>Return to Main<br>Menu | VDS allocation | Total number of<br>days allocated 1000<br>to EEZ | Comments       | × |

### **Distributions**

'Distributions' is the term we use to describe how the number of days have been assigned, or distributed, to the companies and agreements fishing in your EEZ. So in theory the total number of days distributed should equal the number of days allocated to your EEZ, unless you go over or under your allocation.

The distributions are viewed and edited on the same screen as the allocations. To enter a new distribution you add a new line under 'VDS distributions'. Distributions are done by agreement, so you first select the company, then the agreement, and enter the number of days that have been allocated to the company for the year. Note in the example below that there are 2 distributions totalling 250 days, so quite a lot below the 1000 days available for the year.

In some cases a company may have 2 agreements active during the year, for example if Agreement1 expired 30-June-2012, and Agreement2 ran from 1-July-2012 to 30-Jun-2013. In this case you would have to enter 2 distributions for the company, one for Agreement1 and one for Agreement2, and you would have to apportion the correct number of days to each agreement 9but this should be easy since management will have done this already).

| VDS                     |                  | VDS Management                                  |
|-------------------------|------------------|-------------------------------------------------|
| Allocations             | Year             | 2012                                            |
| Usage<br>Return to Main | VDS allocation   | Total number of<br>days allocated 1000 Comments |
|                         | VDS distribution | Company Agreement EEZ days Comments             |
|                         |                  | JP Company 25  FMO001  100                      |
|                         |                  | CN Company 6 CHM005 💌 150                       |
|                         |                  |                                                 |
|                         |                  |                                                 |
|                         |                  |                                                 |
|                         |                  |                                                 |
|                         |                  |                                                 |
|                         |                  |                                                 |
|                         |                  |                                                 |
|                         |                  |                                                 |
|                         |                  | Total 250                                       |

### Usage

The VDS Management module has an interactive interface for usage, which allows you to view distributions and usage in a number of ways and also to produce reports and graphs. The screenshot below shows the options available for this, with a combination of filters and option selections:

|                    | VDS Usage |           |            |       |         |             |              |         |              |  |  |  |  |  |  |
|--------------------|-----------|-----------|------------|-------|---------|-------------|--------------|---------|--------------|--|--|--|--|--|--|
| Forecasting method | Year      | Company   |            | •     | Year 🔽  | Company 🔽   | Vessel       | Produce | Apply filter |  |  |  |  |  |  |
| None               | 2012 💌    | Agreement | ▼ Licensed | All 👻 | Month 🥅 | Agreement 🔽 | Cumulative 🔽 | Report  | Reset Filter |  |  |  |  |  |  |

- Forecasting method For the year in progress you can have the system forecast usage to the end of the year. There are 2 forecasting methods:
  - Linear for the current year
  - Historical Monthly trend
  - $\circ$   $\;$  Note that the forecasts generally work better later in the year.
- Year filters the data shown by year. Can be left blank to show all years.
- **Company** filters the data for a specific company, or leave blank for all companies.
- Agreement filters the data for a specific agreement, or leave blank for all agreements.
- Licensed filters the data for data linked to a license, not linked to a license, or all.
- Year checkbox If checked then the data shown will include a 'year' column
- Month checkbox If checked then the data shown will include a 'month' column
- Company checkbox If checked then the data will include a 'company' column

- Agreement checkbox If checked then the data shown will include an 'agreement' column
- Vessel checkbox If checked then the data will be shown by vessel
- **Cumulative** For views by month, if checked then the monthly figures will keep adding to the previous month, i.e. it's a running total for the year. If not checked then it displays the allocation/usage only for that month
- Apply Filter Apply the selections above and refresh the display
- **Produce Report** For monthly views only, will create an Excel file with a table and charts of the displayed data.

You can select any number of the options above in any combination you like, so this results in many different ways of viewing the data. There is an 'Export to Excel' button to export the currently displayed data to Excel. Some examples are shown below. Most reports show the amount for distribution and usage, with a balance column showing the difference between what was allocated and what was used. The exception is for reports by vessel which only show usage, since days are distributed by agreement and not to individual vessels. For all views there are totals at the bottom of the screen. Where usage exceeds distribution, the usage value is highlighted in red.

#### Usage by year:

|        | VDS Usage       |                          |         |           |           |                   |                    |                         |         |                           |  |  |  |  |  |
|--------|-----------------|--------------------------|---------|-----------|-----------|-------------------|--------------------|-------------------------|---------|---------------------------|--|--|--|--|--|
| F<br>N | orecasti<br>one | ng method Year<br>2012 V | Company | Licen:    | sed All 🗸 | Year 🔽<br>Month 🗖 | Compan<br>Agreemen | ny 🔽 Ves<br>nt 🗖 Cumula | ssel    | Apply filter Reset Filter |  |  |  |  |  |
|        | VDS us          | age summary by year      |         |           |           |                   |                    |                         |         |                           |  |  |  |  |  |
|        | Year            | Company                  |         | Agreement | Vessel    | VDS di            | stribution         | EEZ days                | Balance |                           |  |  |  |  |  |
|        | 2012            | CN Company 3             |         | ALL       | ALL       |                   | 50.0               | 46.0                    | 4.0     |                           |  |  |  |  |  |
|        | 2012            | FM Company 16            |         | ALL       | ALL       |                   | 400.0              | 329.0                   | 71.0    |                           |  |  |  |  |  |
|        | 2012            | FM Company 29            |         | ALL       | ALL       |                   | 70.0               | 41.0                    | 29.0    |                           |  |  |  |  |  |
|        | 2012            | FM Company 33            |         | ALL       | ALL       |                   | 210.0              | 131.0                   | 79.0    |                           |  |  |  |  |  |
|        | 2012            | KR Company 53            |         | ALL       | ALL       |                   | 6,000.0            | 4,879.0                 | 1,121.0 |                           |  |  |  |  |  |
|        | 2012            | No license               |         | ALL       | ALL       |                   | 0.0                | 925.0                   | -925.0  |                           |  |  |  |  |  |
|        | 2012            | PG Company 54            |         | ALL       | ALL       |                   | 100.0              | 103.0                   | -3.0    |                           |  |  |  |  |  |
|        | 2012            | PG Company 74            |         | ALL       | ALL       |                   | 260.0              | 151.0                   | 109.0   |                           |  |  |  |  |  |
|        | 2012            | TW Company 67            |         | ALL       | ALL       |                   | 1,380.0            | 1,003.0                 | 377.0   |                           |  |  |  |  |  |
|        | 2012            | TW Company 70            |         | ALL       | ALL       |                   | 4,530.0            | 4,148.0                 | 382.0   |                           |  |  |  |  |  |
|        |                 |                          |         |           |           |                   |                    |                         |         |                           |  |  |  |  |  |
|        | Export          | to Excel                 |         |           | Т         | otals 1           | 3,000.0            | 11,756.0                | 1,244.0 |                           |  |  |  |  |  |

Usage by month (cumulative):

| Forecasting method         Year         Company           None         2012         Agreement         Licensed |       |           |        |       | d     | All   | •     | M     | Year 🖟<br>Ionth 🖟 | ⊽ (<br>⊽ Ag | Compai<br>reeme | ny 🔽<br>nt 🗆 | Cum   | Vessel<br>ulative | ר<br>ק | Prod<br>Rep | luce<br>ort |        |       | R      | o <b>ply filter</b><br>eset Filter |        |        |        |        |        |        |        |
|----------------------------------------------------------------------------------------------------|-------|-----------|--------|-------|-------|-------|-------|-------|-------------------|-------------|-----------------|--------------|-------|-------------------|--------|-------------|-------------|--------|-------|--------|------------------------------------|--------|--------|--------|--------|--------|--------|--------|
|                                                                                                    | VDS u | sage sumn | nary b | y mon | th    |       |       |       |                   |             |                 |              |       |                   |        |             |             |        |       |        |                                    |        |        |        |        |        |        |        |
|                                                                                                    |       |           | Ja     | n     | Fe    | eb    | Ma    | ar    | A                 | pr          | Ma              | ay           | Ju    | IN                | Ju     | ul 👘        | Αι          | ıg     | Se    | ep 🛛   | 00                                 | ct     | No     | v      | De     | c      | To     | tal    |
| _                                                                                                    | Year  | Agreement | dist   | used  | dist  | used  | dist  | used  | dist              | used        | dist            | used         | dist  | used              | dist   | used        | dist        | used   | dist  | used   | dist                               | used   | dist   | used   | dist   | used   | dist   | used   |
| ▶                                                                                                    | 2012  | ALL       | 4      | 34    | 8     | 46    | 13    | 46    | 17                | 46          | 21              | 46           | 25    | 46                | 29     | 46          | 33          | 46     | 38    | 46     | 42                                 | 46     | 46     | 46     | 50     | 46     | 50     | 46     |
|                                                                                                    | 2012  | ALL       | 33     | 31    | 67    | 53    | 100   | 64    | 133               | 84          | 167             | 97           | 200   | 141               | 233    | 196         | 267         | 236    | 300   | 283    | 333                                | 329    | 367    | 329    | 400    | 329    | 400    | 329    |
|                                                                                                    | 2012  | ALL       | 6      | 20    | 12    | 41    | 18    | 41    | 23                | 41          | 29              | 41           | 35    | 41                | 41     | 41          | 47          | 41     | 53    | 41     | 58                                 | 41     | 64     | 41     | 70     | 41     | 70     | 41     |
|                                                                                                    | 2012  | ALL       | 18     | 20    | 35    | 48    | 53    | 64    | 70                | 72          | 88              | 72           | 105   | 75                | 123    | 94          | 140         | 94     | 158   | 125    | 175                                | 131    | 193    | 131    | 210    | 131    | 210    | 131    |
|                                                                                                    | 2012  | ALL       | 500    | 542   | 1,000 | 974   | 1,500 | 1,425 | 2,000             | 1,865       | 2,500           | 2,347        | 3,000 | 2,945             | 3,500  | 3,428       | 4,000       | 3,931  | 4,500 | 4,390  | 5,000                              | 4,879  | 5,500  | 4,879  | 6,000  | 4,879  | 6,000  | 4,879  |
|                                                                                                    | 2012  | ALL       | 0      | 122   | 0     | 245   | 0     | 364   | 0                 | 481         | 0               | 588          | 0     | 749               | 0      | 806         | 0           | 844    | 0     | 877    | 0                                  | 925    | 0      | 925    | 0      | 925    | 0      | 925    |
|                                                                                                    | 2012  | ALL       | 8      | 22    | 17    | 40    | 25    | 67    | 33                | 73          | 42              | 103          | 50    | 103               | 58     | 103         | 67          | 103    | 75    | 103    | 83                                 | 103    | 92     | 103    | 100    | 103    | 100    | 103    |
|                                                                                                    | 2012  | ALL       | 22     | 11    | 43    | 36    | 65    | 53    | 87                | 80          | 108             | 100          | 130   | 122               | 152    | 127         | 173         | 151    | 195   | 151    | 217                                | 151    | 238    | 151    | 260    | 151    | 260    | 151    |
|                                                                                                    | 2012  | ALL       | 115    | 97    | 230   | 189   | 345   | 300   | 460               | 363         | 575             | 437          | 690   | 522               | 805    | 626         | 920         | 764    | 1,035 | 879    | 1,150                              | 1,003  | 1,265  | 1,003  | 1,380  | 1,003  | 1,380  | 1,003  |
|                                                                                                    | 2012  | ALL       | 378    | 691   | 755   | 1,340 | 1,133 | 1,968 | 1,510             | 2,577       | 1,888           | 3,197        | 2,265 | 3,782             | 2,643  | 4,096       | 3,020       | 4,147  | 3,398 | 4,148  | 3,775                              | 4,148  | 4,153  | 4,148  | 4,530  | 4,148  | 4,530  | 4,148  |
|                                                                                                    |       |           |        |       |       |       |       |       |                   |             |                 |              |       |                   |        |             |             |        |       |        |                                    |        |        |        |        |        |        |        |
|                                                                                                    |       | Totals    | 1,083  | 1,590 | 2,167 | 3,012 | 3,250 | 4,392 | 4,333             | 5,682       | 5,417           | 7,028        | 6,500 | 8,526             | 7,583  | 9,563       | 8,667       | 10,357 | 9,750 | 11,043 | 10,833                             | 11,756 | 11,917 | 11,756 | 13,000 | 11,756 | 13,000 | 11,756 |

## Usage by vessel (year):

| Fe<br>Ne | orecasti | ng method Year Company 2012 Y Agreement | ▼ Licen   | sed All V Mo    | fear 🔽 Comp<br>onth 🗌 Agreem | any 🔽 Ves<br>ent 🗖 Cumula | ssel 🔽<br>Productive 🔽 |
|----------|----------|-----------------------------------------|-----------|-----------------|------------------------------|---------------------------|------------------------|
|          | Year     | Company                                 | Aareement | Vessel          | VDS distribution             | EEZ davs                  | Balance                |
| ►        | 2012     | CN Company 3                            | ALL       | CN VESSEL 32775 | 0.0                          | 46.0                      | 0.0                    |
|          | 2012     | FM Company 16                           | ALL       | FM VESSEL 22772 | 0.0                          | 179.0                     | 0.0                    |
|          | 2012     | FM Company 16                           | ALL       | FM VESSEL 22780 | 0.0                          | 150.0                     | 0.0                    |
|          | 2012     | FM Company 29                           | ALL       | SB VESSEL 33176 | 0.0                          | 41.0                      | 0.0                    |
|          | 2012     | FM Company 33                           | ALL       | FM VESSEL 32590 | 0.0                          | 131.0                     | 0.0                    |
|          | 2012     | KR Company 53                           | ALL       | KR VESSEL 16949 | 0.0                          | 236.0                     | 0.0                    |
|          | 2012     | KR Company 53                           | ALL       | KR VESSEL 16956 | 0.0                          | 194.0                     | 0.0                    |
|          |          |                                         |           |                 | 1                            |                           |                        |

#### Usage by vessel (month):

|   | Forecas<br>None | ting metho | d Year<br>2012 v | Compan<br>Agreemen | nt   |      | <ul> <li>Licer</li> </ul> | Licensed All |      |      | ] Year 🔽 Company<br>] Month 🔽 Agreemen |      |      | Vessel<br>Imulative |     | roduce<br>Report |       |
|---|-----------------|------------|------------------|--------------------|------|------|---------------------------|--------------|------|------|----------------------------------------|------|------|---------------------|-----|------------------|-------|
|   | VDS u           | usage sumr | nary by month    |                    |      |      |                           |              |      |      |                                        |      |      |                     |     |                  |       |
|   | Year            | Agreement  | Vessel           |                    | Jan  | Feb  | Mar                       | Apr          | May  | Jun  | Jul                                    | Aug  | Sep  | Oct                 | Nov | Dec              | Total |
| Γ | 2012            | ALL        | CN VESSEL 32775  |                    | 34.0 | 12.0 | 0.0                       | 0.0          | 0.0  | 0.0  | 0.0                                    | 0.0  | 0.0  | 0.0                 | 0.0 | 0.0              | 46.0  |
|   | 2012            | ALL        | FM VESSEL 22772  |                    | 0.0  | 13.0 | 11.0                      | 20.0         | 13.0 | 16.0 | 24.0                                   | 31.0 | 24.0 | 27.0                | 0.0 | 0.0              | 179.0 |
|   | 2012            | ALL        | FM VESSEL 22780  |                    | 31.0 | 9.0  | 0.0                       | 0.0          | 0.0  | 28.0 | 31.0                                   | 9.0  | 23.0 | 19.0                | 0.0 | 0.0              | 150.0 |
|   | 2012            | ALL        | SB VESSEL 33176  |                    | 20.0 | 21.0 | 0.0                       | 0.0          | 0.0  | 0.0  | 0.0                                    | 0.0  | 0.0  | 0.0                 | 0.0 | 0.0              | 41.0  |
|   | 2012            | ALL        | FM VESSEL 32590  |                    | 20.0 | 28.0 | 16.0                      | 8.0          | 0.0  | 3.0  | 19.0                                   | 0.0  | 31.0 | 6.0                 | 0.0 | 0.0              | 131.0 |
|   | 2012            | ALL        | KR VESSEL 16949  |                    | 21.0 | 6.0  | 19.0                      | 27.0         | 24.0 | 28.0 | 28.0                                   | 28.0 | 26.0 | 29.0                | 0.0 | 0.0              | 236.0 |
|   | 2012            | ALL        | KR VESSEL 16956  |                    | 20.0 | 8.0  | 0.0                       | 4.0          | 27.0 | 29.0 | 29.0                                   | 30.0 | 28.0 | 19.0                | 0.0 | 0.0              | 194.0 |
|   | 2012            | ALL        | KR VESSEL 17491  |                    | 28.0 | 11.0 | 0.0                       | 30.0         | 28.0 | 26.0 | 22.0                                   | 30.0 | 28.0 | 26.0                | 0.0 | 0.0              | 229.0 |
|   | 2012            | ALL        | KR VESSEL 17715  |                    | 0.0  | 0.0  | 23.0                      | 20.0         | 4.0  | 28.0 | 26.0                                   | 2.0  | 0.0  | 5.0                 | 0.0 | 0.0              | 108.0 |
|   | 2012            | ALL        | KR VESSEL 20099  |                    | 29.0 | 24.0 | 7.0                       | 13.0         | 18.0 | 16.0 | 11.0                                   | 29.0 | 29.0 | 0.0                 | 0.0 | 0.0              | 176.0 |
|   |                 |            |                  |                    |      |      |                           |              |      |      |                                        |      |      |                     |     |                  |       |

#### Report

The report is by month, so is only available when the month box is checked. The report is like the main view in that it adapts according to the options that have been selected. Graphs will be shown unless the data is selected by vessel, in which case only a table will be produced.

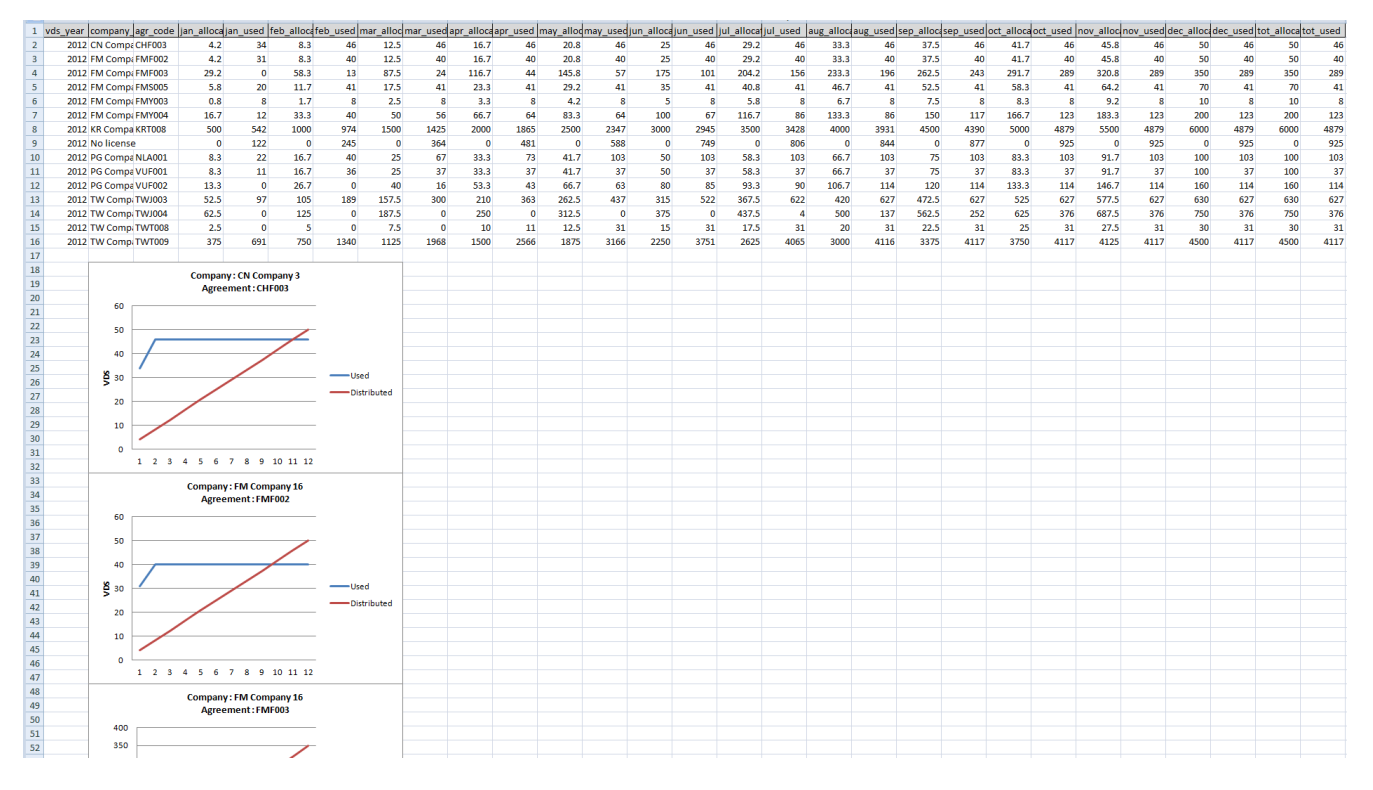

Here is an example of a report generated for year, month, company, and agreement:

A closer look at one of the charts shows the days distributed and used by month (cumulative) for a particular company/agreement:

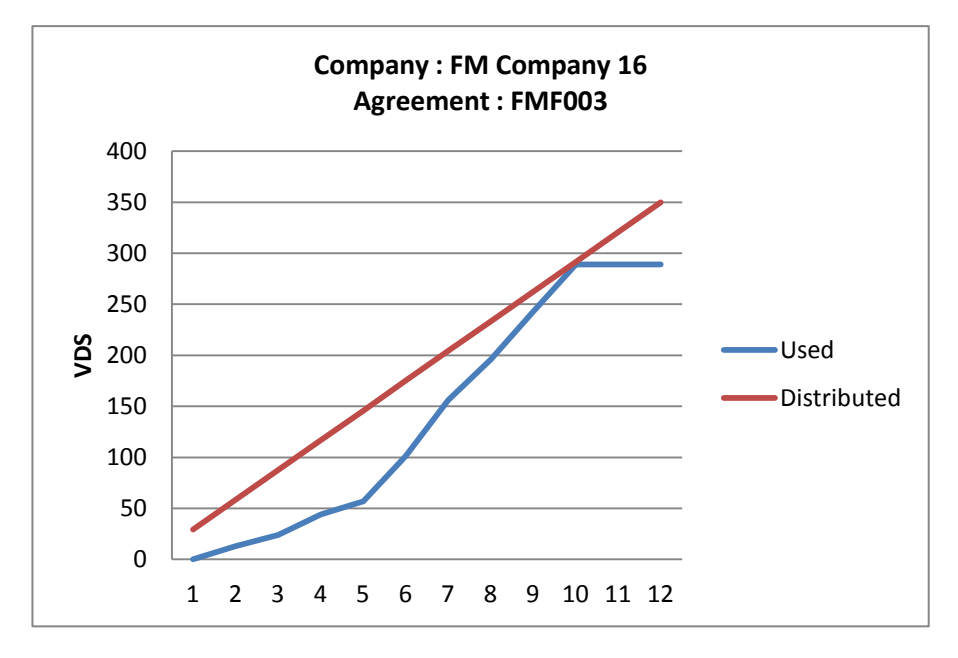

There is a chart produced for each company/agreement in main results, and the 'used' plot will include forecasted usage if that option has been selected.

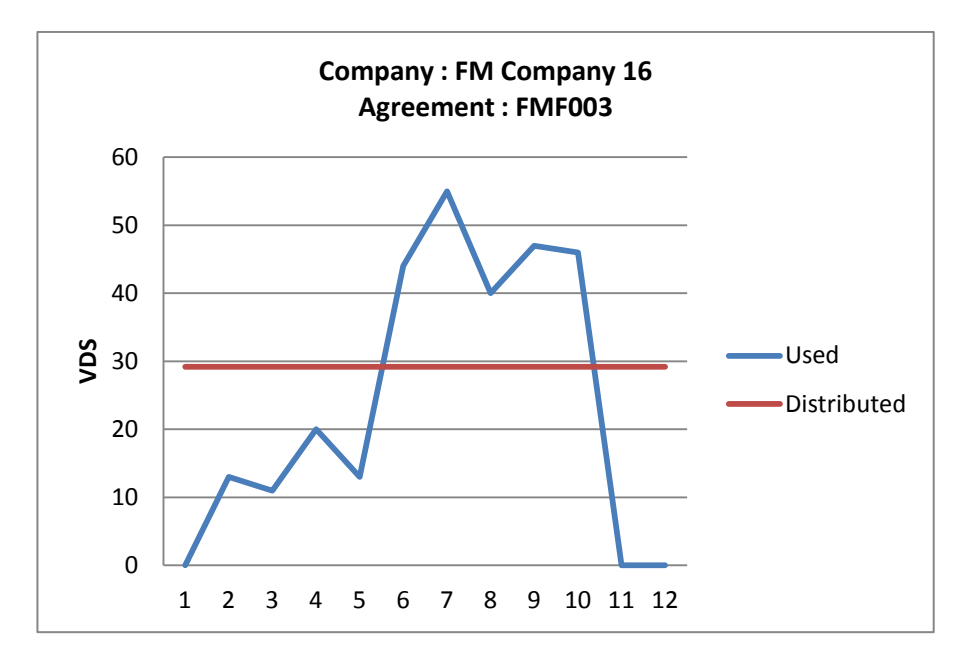

Here is the same chart but with the 'cumulative' option unchecked:

### Forecasting

The forecasting function is useful for estimating usage to the end of the year. At present there is one main method for calculating this 'Current year – Linear', which basically calculates a linear trend of usage for the year to date and projects that to the end of the year. This method is most effective later in the year.

The forecast data are shown in the main display (forecast months shown in green), and also on the charts produced in reporting:

| Forecasting method     Year     Company       Current Year - Linear     2012     Agreement         Licensed     All |                                  |               |      |      |      |      |      |      |      | •    | Yea<br>Month |      | Comp | oany (<br>nent ( | ⊽<br>- Cu | Vess<br>mulati | ive 🗖 | Pr   | oduce<br>eport |      |      |      |      |      | Ap<br>Re | o <b>ply filter</b><br>eset Filter |       |       |
|----------------------------------------------------------------------------------------------------|----------------------------------|---------------|------|------|------|------|------|------|------|------|--------------|------|------|------------------|-----------|----------------|-------|------|----------------|------|------|------|------|------|----------|------------------------------------|-------|-------|
|                                                                                                    | VDS forecasting summary by month |               |      |      |      |      |      |      |      |      |              |      | _    |                  | _         |                | _     |      | _              |      | _    | _    |      |      | _        |                                    | _     |       |
|                                                                                                    |                                  |               | Ja   | in   | Fe   | eb   | Ma   | ar   | A    | pr   | Ma           | зу   | Ju   | IN               | Ju        | 1              | Au    | ıg   | Se             | 2p   | 00   | t    | No   | v    | De       | C                                  | Tot   | tal   |
|                                                                                                    | Year                             | Company       | dist | used | dist | used | dist | used | dist | used | dist         | used | dist | used             | dist      | used           | dist  | used | dist           | used | dist | used | dist | used | dist     | used                               | dist  | used  |
| ►                                                                                                    | 2012                             | CN Company 3  | 4    | 34   | 4    | 12   | 4    | 0    | 4    | 0    | 4            | 0    | 4    | 0                | 4         | 0              | 4     | 0    | 4              | 0    | 4    | 0    | 4    | 0    | 4        | 0                                  | 50    | 46    |
|                                                                                                    | 2012                             | FM Company 16 | 33   | 31   | 33   | 22   | 33   | 11   | 33   | 20   | 33           | 13   | 33   | 44               | 33        | 55             | 33    | 40   | 33             | 47   | 33   | 46   | 33   | 24   | 33       | 25                                 | 400   | 378   |
|                                                                                                    | 2012                             | FM Company 29 | 6    | 20   | 6    | 21   | 6    | 0    | 6    | 0    | 6            | 0    | 6    | 0                | 6         | 0              | 6     | 0    | 6              | 0    | 6    | 0    | 6    | 0    | 6        | 0                                  | 70    | 41    |
|                                                                                                    | 2012                             | FM Company 33 | 18   | 20   | 18   | 28   | 18   | 16   | 18   | 8    | 18           | 0    | 18   | 3                | 18        | 19             | 18    | 0    | 18             | 31   | 18   | 6    | 18   | 6    | 18       | 5                                  | 210   | 143   |
|                                                                                                    | 2012                             | KR Company 53 | 500  | 542  | 500  | 432  | 500  | 451  | 500  | 440  | 500          | 482  | 500  | 598              | 500       | 483            | 500   | 503  | 500            | 459  | 500  | 489  | 500  | 45   | 500      | 40                                 | 6,000 | 4,964 |
|                                                                                                    | 2012                             | No license    | 0    | 122  | 0    | 123  | 0    | 119  | 0    | 117  | 0            | 107  | 0    | 161              | 0         | 57             | 0     | 38   | 0              | 33   | 0    | 48   | 0    | 0    | 0        | 0                                  | 0     | 925   |
|                                                                                                    | 2012                             | PG Company 54 | 8    | 22   | 8    | 18   | 8    | 27   | 8    | 6    | 8            | 30   | 8    | 0                | 8         | 0              | 8     | 0    | 8              | 0    | 8    | 0    | 8    | 0    | 8        | 0                                  | 100   | 103   |
|                                                                                                    | 2012                             | PG Company 74 | 22   | 11   | 22   | 25   | 22   | 17   | 22   | 27   | 22           | 20   | 22   | 22               | 22        | 5              | 22    | 24   | 22             | 0    | 22   | 0    | 22   | 4    | 22       | 3                                  | 260   | 158   |
|                                                                                                    | 2012                             | TW Company 67 | 115  | 97   | 115  | 92   | 115  | 111  | 115  | 63   | 115          | 74   | 115  | 85               | 115       | 104            | 115   | 138  | 115            | 115  | 115  | 124  | 115  | 33   | 115      | 33                                 | 1,380 | 1,069 |
|                                                                                                    | 2012                             | TW Company 70 | 378  | 691  | 378  | 649  | 378  | 628  | 378  | 609  | 378          | 620  | 378  | 585              | 378       | 314            | 378   | 51   | 378            | 1    | 378  | 0    | 378  | 0    | 378      | 0                                  | 4,530 | 4,148 |

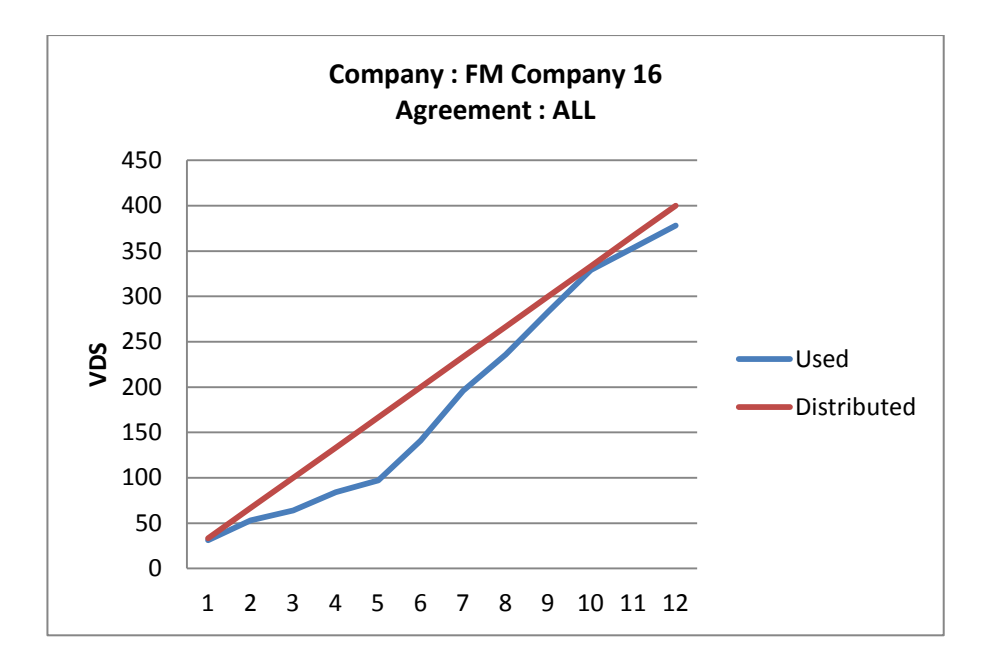